# **Using Your Patient Portal**

#### Sign In and Set Up Your Portal

Go to https://hudsondermatology.com/portal and sign in to our secure Patient Portal. Chrome and Firefox are the preferred desktop browsers, though Safari should function normally. If you are new to the portal, or first visited after March 2018, your username should be the email address you provided when you made your appointment. If not, email paperwork@hudsondermatology.com for help.

If you are signing in for the first time or if you have forgotten your password, click the "Forgot Password" link and follow the instructions. You'll receive an email allowing you to create a new password.

Once you have signed in, click on My Health, at the upper left of the browser window, then proceed through each screen from Contact Info through Quality Measures.

# **Contact Info**

In Patient Data, enter your marital status and nickname. The rest of this area is locked, so if you see problems let us know at paperwork@hudsondermatology.com.

Under Required for Meaningful Use, enter all the information you can. Zip Code in this section refers to the Zip Code of your place of birth. For Race, begin typing your race and then select the correct choice from the menu.

Under Contact Information, enter your preferred method of contact and the requested phone numbers, including your mobile. Choose which you prefer and let us know if we can leave a detailed phone message. Enter your email addresses. Tell us if we may send email notifications.

Fill in your main Address and, if you have one, your Seasonal Address. If you live in one residence year-round, you do not need to provide a start date or end date.

Fill in your Employer's Name. Begin typing your Occupation, then choose the correct occupation from the list of suggestions. Do the same with Industry.

# **Insurance and Pharmacy**

Review your Active Insurance List, which is locked. If the information is not accurate, please email paperwork@hudsondermatology.com with corrections.

Review your Pharmacies and add or correct the information as necessary.

# **Medications**

Review your Patient Medications list and add any new prescription medications that are not shown. Change the

status of prescriptions you are no longer taking to Completed or Inactive, as appropriate. Add nonprescription medications that you take regularly to the Other Medications list.

#### Allergies

Add allergies by beginning to type them in the Allergy box, then choose from the suggestions provided. If you cannot find your allergy on the list, add it to the Other Allergies box below.

# **Past Medical History**

Please click to check any medical conditions and surgeries you have had in the past. When you check a condition, a box will open permitting you to provide details like the date and current status of your condition.

#### **Skin Disease History**

Check the applicable boxes in the Skin Conditions, Skin Protection and Family History of Melanoma sections and enter additional information that may be useful.

#### **Social History**

Enter the information requested about your Smoking Habits and Alcohol and Drug Use.

#### Quality Measures (Age 65 and over only)

Please indicate your Vaccination Status.

Everyone should fill out information about their Advance Care documents and personal preferences for lifesaving care measures.

That's it! Thank you for reviewing and updating your Patient Portal information. If you have any questions, please email paperwork@hudsondermatology.com.

# **Other Portal Features**

You can also use the Patient Portal to get more information about your visits to Hudson Dermatology.

- Request prescription refills from your Medications page.
- View the medical tests you have taken and their results.
- See your future appointments and review your past visits.
- Communicate securely with our staff.

Explore the menus at the top and left of the portal's windows to view the information available to you.